## STEP 1: add the course to cart. Here is the link:

## http://www.eventreg.purdue.edu/online/MCCCCoverCropEssentials

| PURPUERSITY. Online<br>COURSE CATAL                                                                               | .03                                                                                                    |
|----------------------------------------------------------------------------------------------------|----------------------------------------------------------------------------------------------------|
| HOME CATALOG UPCOMING COURSES CONTA                                                                               | CT <b>Q</b> SEARCH (765) 494-0959 <b>(</b> ) MY PROFILE                                                                                                    |
| Please be aware that our registration system works be<br>version of that browser. This error may occur during the | est when you are using Chrome. If you receive an error, please ensure you are using the most up to date<br>ne payment step of the registration process.                                                                                                    |
| MCCC Cover Crop Essentia                                                                                          | s                                                                                                    |
| SECTION DETAILS                                                                                                   | COURSE DESCRIPTION                                                                                                    |
| Course Section + Add to Cart<br>+ Register a Group                                                                | n be a great tool for farmers interested in preventing erosion and improving soil<br>health. With recent increases in public and private funding for cover crop implementation, more<br>farmers are expected to try cover crops for the first time. Cover crops are not a new practice but in<br>recent decades, lessons learned from research and on farm increasing and head farmers maximize                                              |
| Schedule Number: 28120                                                                                            | the benefits from cover crops. In this course, we will explore the latest research and innovation that                                                                                                    |
| Instructor(s): Madelyn Celovsky                                                                                   | can help farmers make informed decisions whether they are trying cover crops for the first time or<br>are interested in experimenting with a new cover crop species or new seeding method. This course<br>is an opportunity for professionals to develop their capacity to support farmers in cover crop<br>implementation across a range of Midwest cropping systems.                                                                       |
|                                                                                                    | This will consist of 9 weeks of instruction. Each week, there will be lectures to watch on your own time with quizzes to check for comprehension. Students have the opportunity to post questions in a discussion board and there will be optional readings related to the lecture topics. Every other week, the cohort will meet by Zoom to discuss the lecture topics and to receive instruction necessary to complete the leb activities. |

## STEP 2: Proceed to checkout. The course is free you will not be prompted for payment info.

| <b>DURDUE</b><br>UNIVERSITY. Online<br>COURSE CATALOG |                  |                    |           | View Cart Sign in   |            |  |
|-------------------------------------------------------|------------------|--------------------|-----------|---------------------|------------|--|
| HOME CATALOG UPCOMING COURSES CONTACT                 |                  |                    |           | (765) 494-0959      | MY PROFILE |  |
| Review Shopping Cart                                  |                  |                    |           |                     |            |  |
| MCCC Cover Crop Essentials - 2024                     |                  | - Remove from Cart | Total for | All Items:          | \$0.00     |  |
|                                                       |                  | Discounts          |           | Proceed to Checkout |            |  |
| Schedule Number:                                      | 28120            |                    |           |                     |            |  |
| Instructor(s):                                        | Madelyn Celovsky |                    |           | Continué Shoppir    | ig         |  |
| Total for This Item:                                  |                  | \$0.00             |           |                     |            |  |
|                                                       |                  |                    |           |                     |            |  |

STEP 3: Create account login (unless you already have a Purdue email). Click OTHER ACCOUNT and then CREATE A NEW ACCOUNT. Enter your info, address and phone number are required. When you go to checkout your total should be \$0, they will not ask for payment infomration).

|                              |                                       | Online<br>course catalog                    |                                                    |                         |                          | l              | 🛒 View Cart 🛛 Sign In |
|------------------------------|---------------------------------------|---------------------------------------------|----------------------------------------------------|-------------------------|--------------------------|----------------|-----------------------|
| HOME CATALOG                 | UPCOMING COURS                        | ES CONTACT                                  |                                                    |                         | Q SEARCH                 | (765) 494-0959 | MY PROFILE            |
|                              | NOTE: Purdue Un<br>please use your ov | iversity Online does<br>vn email account to | <u>not</u> provide Purdue em<br>register or login. | ail account. If you don | 't have a Purdue e       | email account, |                       |
|                              | PURDUE ACCOU                          | RDUE<br>VERSITY.<br>JNT LOGIN<br>ccounts)   | OTHER ACCOUN<br>(NON-Purdue email                  | IT LOGIN<br>accounts)   | CREATE NE<br>(Start a no |                |                       |
| - Please sign                | Sign In                               | eckout.                                     |                                                    |                         |                          |                |                       |
| First Name:                  |                                       |                                             |                                                    |                         |                          |                |                       |
| First Name is requi          | red.                                  | a l                                         |                                                    |                         |                          |                |                       |
| Last Name is requi<br>Email: | red.                                  |                                             |                                                    |                         |                          |                |                       |
| Email is required.           |                                       |                                             |                                                    |                         |                          |                |                       |
| Password:                    |                                       |                                             |                                                    |                         |                          |                |                       |
|                              | Sign In                               |                                             |                                                    |                         |                          |                |                       |
|                              | Other Options                         |                                             |                                                    |                         |                          |                |                       |
| For                          | got your password?                    |                                             |                                                    |                         |                          |                |                       |
| Cre                          | ate a new account                     |                                             |                                                    |                         |                          |                |                       |
|                              |                                       |                                             |                                                    |                         |                          |                |                       |

STEP 4: Go to your email. Once you checkout, you will get an email asking you to set your password from Purude University Brightspace (d2lsupport@purdue.brightspace.com). Check your spam if you intially don't receive the email in your inbox. Click the link and set a new password. \*\*your username is the email you used to register\*\*

| D2L Brightspace                                                               | _ |
|-------------------------------------------------------------------------------|---|
| Choose a New Password                                                         |   |
| Enter a new password. Password must be between 8 and 50 characters in length. |   |
| Username *                                                                    |   |
| New Password *                                                                |   |
|                                                                               |   |
| Re-enter Password *                                                           |   |
| View password requirements                                                    |   |
| Submit Cancel                                                                 |   |

STEP 5: To log in and access the coure materials moving forward visit <a href="https://purdue.brightspace.com/d2l/home/6824">https://purdue.brightspace.com/d2l/home/6824</a> (Bookmark this link!)

Click the ONLINE CORPORATE AND NONCREDIT link to log in

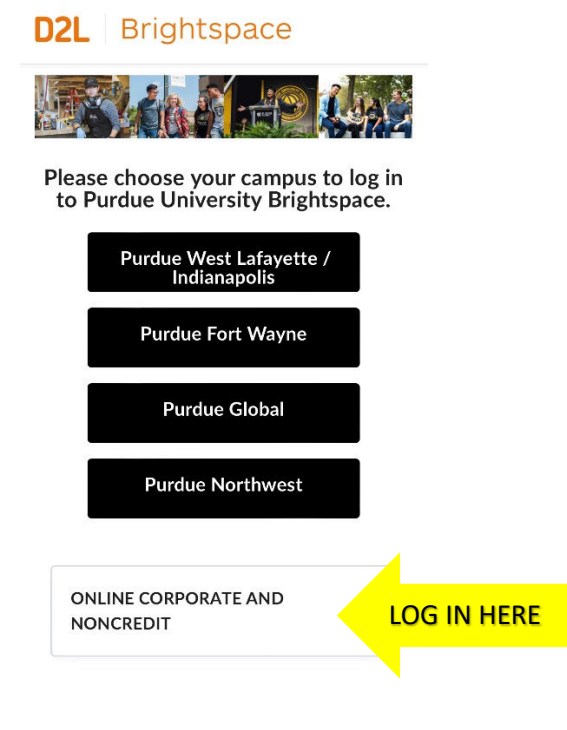